# Configurazione del controllo USB della postura di ISE 2.1 e AnyConnect 4.3

## Sommario

Introduzione **Prerequisiti** Requisiti Componenti usati Configurazione Esempio di rete ASA ISE Passaggio 1. Configurare il dispositivo di rete Passaggio 2. Configurare le condizioni e i criteri di postura Passaggio 3. Configurare le risorse e i criteri di provisioning client Passaggio 4. Configurare le regole di autorizzazione Verifica Prima della creazione della sessione VPN Impostazione sessione VPN **Provisioning client** Controllo postura e CoA Risoluzione dei problemi Riferimenti

## Introduzione

In questo documento viene descritto come configurare Cisco Identity Services Engine (ISE) in modo da fornire l'accesso completo alla rete solo quando i dispositivi di archiviazione di massa USB sono disconnessi.

# Prerequisiti

## Requisiti

Cisco raccomanda la conoscenza dei seguenti argomenti:

- Conoscenze base di configurazione CLI di Adaptive Security Appliance (ASA) e configurazione VPN SSL (Secure Sockets Layer)
- Conoscenze base della configurazione VPN di accesso remoto sull'appliance ASA
- Conoscenze base di ISE e servizi di postura

## Componenti usati

Cisco Identity Services Engine (ISE) versione 2.1 con AnyConnect Secure Mobility Client 4.3 supporta il controllo e la risoluzione dei problemi di archiviazione di massa tramite USB. Le informazioni di questo documento si basano sulle seguenti versioni software:

- Software Cisco ASA versione 9.2(4) e successive
- Microsoft Windows versione 7 con Cisco AnyConnect Secure Mobility Client versione 4.3 e successive
- Cisco ISE versione 2.1 e successive

# Configurazione

## Esempio di rete

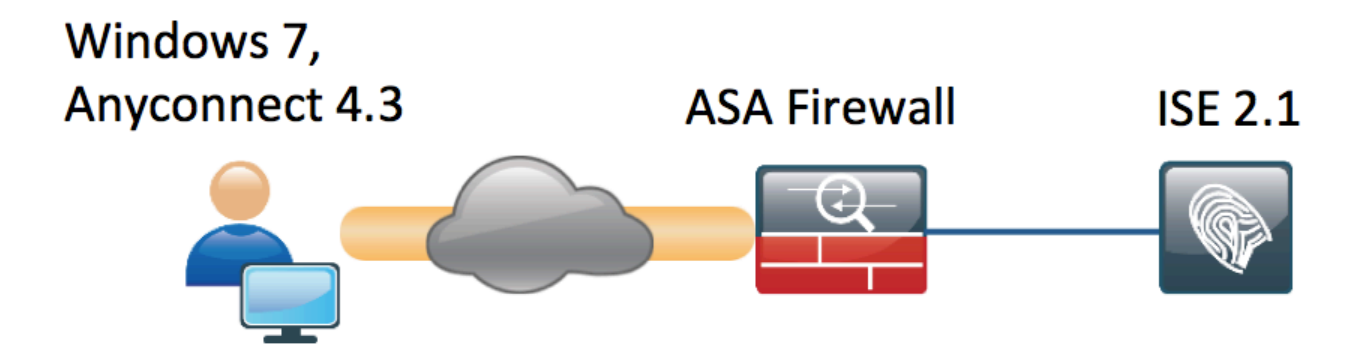

Il flusso è il seguente:

- L'utente non è ancora connesso alla VPN, il dispositivo di archiviazione di massa USB privato è collegato e il contenuto è disponibile per l'utente
- La sessione VPN avviata dal client AnyConnect viene autenticata tramite ISE. Lo stato della postura dell'endpoint non è noto, la regola "Posture\_Unknown" è stata trovata e la sessione verrà reindirizzata all'ISE
- I controlli USB introducono una nuova classe di controlli nella postura ISE CA, in quanto monitorano continuamente l'endpoint finché rimane nella stessa rete ISE controllata.L'unica azione di correzione logica disponibile è bloccare i dispositivi USB identificati dalla relativa lettera di unità
- La sessione VPN sull'appliance ASA viene aggiornata, l'ACL di reindirizzamento viene rimosso e viene concesso l'accesso completo

La sessione VPN è stata presentata come esempio. La funzionalità di postura funziona correttamente anche per altri tipi di accesso.

### ASA

L'ASA è configurata per l'accesso VPN SSL remoto usando ISE come server AAA. È necessario

#### configurare Radius CoA con l'ACL di reindirizzamento:

```
aaa-server ISE21 protocol radius
authorize-only
interim-accounting-update periodic 1
dynamic-authorization
aaa-server ISE21 (outside) host 10.48.23.88
key cisco
```

```
tunnel-group RA type remote-access
tunnel-group RA general-attributes
address-pool POOL
authentication-server-group ISE21
accounting-server-group ISE21
default-group-policy GP-SSL
tunnel-group RA webvpn-attributes
group-alias RA enable
```

```
webvpn
enable outside
anyconnect image disk0:/anyconnect-win-4.3.00520-k9.pkg 1
anyconnect enable
tunnel-group-list enable
error-recovery disable
group-policy GP-SSL internal
group-policy GP-SSL attributes
dns-server value 10.62.145.72
vpn-tunnel-protocol ssl-client
```

```
access-list ACL_WEBAUTH_REDIRECT extended deny udp any any eq domain
access-list ACL_WEBAUTH_REDIRECT extended deny ip any host 10.48.23.88
access-list ACL_WEBAUTH_REDIRECT extended deny icmp any any
access-list ACL_WEBAUTH_REDIRECT extended permit tcp any any
Per maggiori informazioni, consultare:
```

Esempio di configurazione dell'integrazione di AnyConnect 4.0 con ISE versione 1.3

#### ISE

Passaggio 1. Configurare il dispositivo di rete

Da Amministrazione > Risorse di rete > Dispositivi di rete > aggiungere un'appliance ASA.

| dentity Services Engine          | Home   Context Directory   Operations   Policy   Administration   Work Centers                                               |  |  |  |  |  |  |  |  |  |  |  |  |
|----------------------------------|----------------------------------------------------------------------------------------------------|--|--|--|--|--|--|--|--|--|--|--|--|
| System Identity Management       | ▼Network Resources → Device Portal Management pxGrid Services → Feed Service → PassiveID → Threat Centric NAC                |  |  |  |  |  |  |  |  |  |  |  |  |
| Network Devices Network Device C | Groups Network Device Profiles External RADIUS Servers RADIUS Server Sequences NAC Managers External MDM + Location Services |  |  |  |  |  |  |  |  |  |  |  |  |
| 0                                |                                                                                                    |  |  |  |  |  |  |  |  |  |  |  |  |
| Network devices                  | Network Devices                                                                                                    |  |  |  |  |  |  |  |  |  |  |  |  |
| Default Device                   | * Name BCNC.ACA5515.11                                                                                                    |  |  |  |  |  |  |  |  |  |  |  |  |
|                                  |                                                                                                    |  |  |  |  |  |  |  |  |  |  |  |  |
|                                  |                                                                                                    |  |  |  |  |  |  |  |  |  |  |  |  |
|                                  | * IP Address: 10.48.66.202 / 32                                                                                              |  |  |  |  |  |  |  |  |  |  |  |  |
|                                  |                                                                                                    |  |  |  |  |  |  |  |  |  |  |  |  |
|                                  |                                                                                                    |  |  |  |  |  |  |  |  |  |  |  |  |
|                                  | * Device Profile dtt Cisco 👻 🕀                                                                                               |  |  |  |  |  |  |  |  |  |  |  |  |
|                                  | Model Name                                                                                                    |  |  |  |  |  |  |  |  |  |  |  |  |
|                                  | Software Version                                                                                                    |  |  |  |  |  |  |  |  |  |  |  |  |
|                                  |                                                                                                    |  |  |  |  |  |  |  |  |  |  |  |  |
|                                  | * Network Device Group                                                                                                    |  |  |  |  |  |  |  |  |  |  |  |  |
|                                  | Device Type All Device Types 📀 Set To Default                                                                                |  |  |  |  |  |  |  |  |  |  |  |  |
|                                  | Location All Locations 📀 Set To Default                                                                                      |  |  |  |  |  |  |  |  |  |  |  |  |
|                                  |                                                                                                    |  |  |  |  |  |  |  |  |  |  |  |  |
|                                  | RADIUS Authentication Settings                                                                                               |  |  |  |  |  |  |  |  |  |  |  |  |
|                                  |                                                                                                    |  |  |  |  |  |  |  |  |  |  |  |  |
|                                  | Enable Authentication Settings                                                                                               |  |  |  |  |  |  |  |  |  |  |  |  |
|                                  | Protocol RADIUS                                                                                                    |  |  |  |  |  |  |  |  |  |  |  |  |
|                                  | * Shared Secret Show                                                                                                    |  |  |  |  |  |  |  |  |  |  |  |  |
|                                  | Enable KeyWrap (i)                                                                                                    |  |  |  |  |  |  |  |  |  |  |  |  |
|                                  | * Key Encryption Key Show                                                                                                    |  |  |  |  |  |  |  |  |  |  |  |  |
|                                  | * Message Authenticator Code Key Show                                                                                        |  |  |  |  |  |  |  |  |  |  |  |  |
|                                  | Key Input Format   ASCII  HEXADECIMAL                                                                                        |  |  |  |  |  |  |  |  |  |  |  |  |
|                                  | CoA Port 1700 Set To Default                                                                                                 |  |  |  |  |  |  |  |  |  |  |  |  |
|                                  |                                                                                                    |  |  |  |  |  |  |  |  |  |  |  |  |

#### Passaggio 2. Configurare le condizioni e i criteri di postura

Assicuratevi che le condizioni di postura siano aggiornate: Amministrazione > Sistema > Impostazioni > Postura > Aggiornamenti > Aggiorna ora, opzione.

ISE 2.1 viene fornito con una condizione USB preconfigurata che verifica se un dispositivo di archiviazione di massa USB è collegato.

Da Criteri > Elementi criterio > Condizioni > Postura > Condizione USB verificare la condizione esistente:

| cisco       | Identity    | y Services Eng  | jine     | Home       | Context    | Directory      | <ul> <li>Operations</li> </ul> | - Policy   | Administration         | Work Centers |
|-------------|-------------|-----------------|----------|------------|------------|----------------|--------------------------------|------------|------------------------|--------------|
| Authe       | entication  | Authorization   | Profilir | ng Posture | Client I   | Provisioning   |                                | nts        |                        |              |
| Dictio      | naries      | - Conditions    | Results  | <b>i</b>   |            |                |                                |            |                        |              |
|             |             |                 | G        |            |            |                |                                |            |                        |              |
| ► Authority | enticatior  | n               |          |            | Name       | USB_Check      | c .                            |            |                        |              |
| ► Authority | orization   |                 |          |            | escription | Cisco Prede    | fined Check: Che               | cks if USB | mass storage device is | connected.   |
| Profiling   | )           |                 |          | Operatir   | g System   | WINDOWS AI     | I                              |            |                        |              |
| + Posti     | ure         |                 |          | Complian   | e Module   | 4.x or later ( | i)                             |            |                        |              |
| Anti-       | Malware     | Condition       |          |            |            |                |                                |            |                        |              |
| Anti-       | Spyware     | Condition       |          |            |            |                |                                |            |                        |              |
| Anti-       | Virus Cor   | ndition         |          |            |            |                |                                |            |                        |              |
| Appl        | lication Co | ondition        |          |            |            |                |                                |            |                        |              |
| Com         | pound Co    | ondition        |          |            |            |                |                                |            |                        |              |
| Disk        | Encryptic   | on Condition    |          |            |            |                |                                |            |                        |              |
| File        | Condition   |                 |          |            |            |                |                                |            |                        |              |
| Patc        | h Manage    | ement Condition |          |            |            |                |                                |            |                        |              |
| Regi        | istry Cond  | lition          |          |            |            |                |                                |            |                        |              |
| Serv        | vice Condi  | ition           |          |            |            |                |                                |            |                        |              |
| USB         | Condition   | n               |          |            |            |                |                                |            |                        |              |
| Dicti       | onary Sim   | nple Condition  |          |            |            |                |                                |            |                        |              |
| Dicti       | onary Cor   | mpound Conditio | n        |            |            |                |                                |            |                        |              |
| Gues        | t           |                 |          |            |            |                |                                |            |                        |              |
| F Comi      | mon         |                 |          |            |            |                |                                |            |                        |              |
|             |             |                 |          |            |            |                |                                |            |                        |              |

Da **Criteri > Elementi criterio > Risultati > Postura > Requisiti**, verificare i requisiti preconfigurati che utilizzano tale condizione.

| ululu Identity Services Engine         | Home                        | ► Operations 		 Policy | Administration     Work Centers |                  |                     |
|----------------------------------------|-----------------------------|------------------------|---------------------------------|------------------|---------------------|
| Authentication Authorization Profiling | Posture Client Provisioning | - Policy Elements      |                                 |                  |                     |
| Dictionaries + Conditions - Results    |                             |                        |                                 |                  |                     |
| 0                                      |                             |                        |                                 |                  |                     |
| ► Authentication                       | Requirements                |                        |                                 |                  |                     |
|                                        | Name                        | Operating Systems      | Compliance Module               | Conditions       | Remediation Actions |
| Authorization                          | USB_Block                   | for Windows All        | using 4.x or later              | met if USB_Check | then USB_Block      |
| Profiling                              |                             |                        |                                 |                  |                     |
| ✓ Posture                              |                             |                        |                                 |                  |                     |
| - Remediation Actions                  |                             |                        |                                 |                  |                     |
| Requirements                           |                             |                        |                                 |                  |                     |
| Client Provisioning                    |                             |                        |                                 |                  |                     |

Da Criterio > Postura, aggiungere una condizione affinché tutte le finestre utilizzino tale requisito:

| cisco Identi                    | ty Services Engine Ho                           | me                           | Operations     Policy | Administration     Wor | rk Centers       |                |
|---------------------------------|-------------------------------------------------|------------------------------|-----------------------|------------------------|------------------|----------------|
| Authentication                  | Authorization Profiling                         | Posture Client Provisionin   | g Policy Elements     |                        |                  |                |
| Posture Poli<br>Define the Post | <b>cy</b><br>ure Policy by configuring rules ba | used on operating system and | /or other conditions. |                        |                  |                |
| •                               |                                                 |                              |                       |                        |                  |                |
| Status                          | Rule Name                                       | Identity Groups              | Operating Systems     | Compliance Module      | Other Conditions | Requirements   |
|                                 | Windows 7 USB check                             | If Any                       | and Windows 7 (All)   | and 4.x or later       | and              | then USB_Block |

Da **Policy > Policy Elements > Results > Posture > Remediation Actions > USB Remediations** verificare l'azione di correzione preconfigurata per bloccare i dispositivi di archiviazione USB:

| Identity Services Engine              | Home                           |                               | stration  |
|---------------------------------------|--------------------------------|-------------------------------|-----------|
| Authentication Authorization Profilir | ng Posture Client Provisioning | ✓ Policy Elements             |           |
| Dictionaries + Conditions - Results   | s                              |                               |           |
| 0                                     |                                |                               |           |
| ► Authentication                      | USB Remediations               |                               |           |
| Authorization                         | 🖋 Edit 🕂 Add 🕞 Duplicate       | XDelete                       |           |
| ▶ Profiling                           | Name                           | Description                   | Туре      |
| -                                     | USB_Block                      | Cisco Predefined Remediation: | Automatic |
| ✓ Posture                             |                                |                               |           |
| - Remediation Actions                 |                                |                               |           |
| Anti-Malware Remediations             |                                |                               |           |
| Anti-Spyware Remediations             |                                |                               |           |
| Anti-Virus Remediations               |                                |                               |           |
| File Remediations                     |                                |                               |           |
| Launch Program Remediations           |                                |                               |           |
| Link Remediations                     |                                |                               |           |
| Patch Management Remedia              |                                |                               |           |
| USB Remediations                      |                                |                               |           |
| Windows Server Update Ser             |                                |                               |           |
| Windows Update Remediations           |                                |                               |           |
| Requirements                          |                                |                               |           |
| Client Provisioning                   |                                |                               |           |
|                                       |                                |                               |           |

#### Passaggio 3. Configurare le risorse e i criteri di provisioning client

Da **Policy > Policy Elements > Client Provisioning > Resources** scaricare il modulo di conformità da Cisco.com e caricare manualmente il pacchetto AnyConnect 4.3:

| Services Engine Home Context Directory > Operations - Policy > Administration >                                                                                                    | Work Centers                                                                                                    |
|----------------------------------------------------------------------------------------------------|----------------------------------------------------------------------------------------------------|
| Authorization Profiling Posture Client Provisioning   Policy Elements                                                                                                    |                                                                                                    |
| Conditions - Results                                                                                                    |                                                                                                    |
| 0                                                                                                    |                                                                                                    |
| Resources                                                                                                    |                                                                                                    |
|                                                                                                    |                                                                                                    |
| ✓ Edit + Add ▼ I Duplicate X Delete                                                                                                    |                                                                                                    |
| Name Type Version                                                                                                    | Last Update Description                                                                                                    |
| AnyConnectDesktopWindows 4.3.520.0 AnyConnectDesktopWindows 4.3.520.0                                                                                                    | 2016/03/11 11:10:47 AnyConnect Secure Mobility Clie                                                                                                    |
| AnyConnectComplianceModuleWind AnyConnectComplianceMo 4.2.330.0                                                                                                    | 0 2016/03/11 11:11:16 AnyConnect Windows Complian                                                                                                    |
| WinSPWizard 2.1.0.50 WinSPWizard 2.1.0.50                                                                                                    | 2016/03/07 17:50:37 Supplicant Provisioning Wizard f                                                                                                    |
| Ing AnyConnect Configuration AnyConnectConfig Not Applic                                                                                                    | icable 2016/03/11 11:12:42                                                                                                    |
| MacOsXSPWizard 2.1.0.39 MacOsXSPWizard 2.1.0.39                                                                                                    | 2016/03/07 17:50:37 Supplicant Provisioning Wizard f                                                                                                    |
| Cisco-ISE-NSP Native Supplicant Profile Not Applic                                                                                                    | icable 2016/03/07 17:50:37 Pre-configured Native Supplicant                                                                                                    |
| Cisco-ISE-Chrome-NSP Native Supplicant Profile Not Applic                                                                                                    | icable 2016/03/07 17:50:37 Pre-configured Native Supplicant                                                                                                    |
| Anyconnect_Posture_Profile AnyConnectProfile Not Applic                                                                                                    | icable 2016/03/11 14:39:03                                                                                                    |
| Resources         Image: Fedit ==Add * Image: Duplicate * Duplicate * | Last Update         Description           0         2016/03/11 11:10:47         AnyConnect Secure Mobility O           0         2016/03/11 11:11:16         AnyConnect Windows Complia           2016/03/07 17:50:37         Supplicant Provisioning Wizar           icable         2016/03/07 17:50:37         Supplicant Provisioning Wizar           icable         2016/03/07 17:50:37         Supplicant Provisioning Wizar           icable         2016/03/07 17:50:37         Pre-configured Native Supplic           icable         2016/03/07 17:50:37         Pre-configured Native Supplic           icable         2016/03/07 11:4:39:03         Pre-configured Native Supplic |

Utilizzando Add > NAC Agent o AnyConnect Posture Profile, creare un profilo AnyConnect Posture (nome: *Anyconnect\_Posture\_Profile*) con impostazioni predefinite.

Utilizzando Add > AnyConnect Configuration, aggiungere una configurazione AnyConnect (nome: AnyConnect):

| cisco Identity Services Engine      | Home                                                                                                    | ► Operations                  | Administration     Work Centers            |          |
|-------------------------------------|----------------------------------------------------------------------------------------------------|-------------------------------|--------------------------------------------|----------|
| Authentication Authorization Profil | ing Posture Client Provisioning                                                                                                    |                               |                                            |          |
| Dictionaries  Conditions  Resul     | ts                                                                                                    |                               |                                            |          |
| 9                                   |                                                                                                    |                               |                                            |          |
| ► Authentication                    | AnyConnect Configuration > AnyConnect Configuration > AnyConnect Configurat | Connect Configuration         |                                            |          |
| Authorization                       | •s                                                                                                    | Select AnyConnect Package: Ar | nyConnectDesktopWindows 4.3.520.0          | 1        |
| ▶ Profiling                         |                                                                                                    | * Configuration Name: Ar      | ayConnect Configuration                    | ]        |
| ► Posture                           |                                                                                                    | Description:                  |                                            |          |
|                                     | -                                                                                                    | DescriptionVal                | ue                                         | Notes    |
| Resources                           |                                                                                                    |                               | iyConnectComplianceHoduleWindows 4.2.330.0 |          |
|                                     |                                                                                                    |                               |                                            |          |
|                                     | AnyConnect Module Selection                                                                                                    | ISE Posture                   |                                            |          |
|                                     |                                                                                                    | VPN                           |                                            |          |
|                                     |                                                                                                    | Web Security                  |                                            |          |
|                                     |                                                                                                    | AMP Enabler                   |                                            |          |
|                                     |                                                                                                    | ASA Posture                   |                                            |          |
|                                     |                                                                                                    | Start Before Logon            |                                            |          |
|                                     | Di                                                                                                    | iagnostic and Reporting Tool  |                                            |          |
|                                     | Dusfile Selection                                                                                                    |                               |                                            |          |
|                                     | FIGHE SELECTION                                                                                                    | * ISE Posture Ar              | nyconnect_Posture_Profile                  | r        |
|                                     |                                                                                                    | VPN                           | ,,,,,,,,,,,,,,,,,,,,,,,,,,,,,,,,,,,,,,,    | r        |
|                                     |                                                                                                    | Network Access Manager        |                                            | r        |
|                                     |                                                                                                    | Web Security                  |                                            | 7        |
|                                     |                                                                                                    | AMP Enabler                   |                                            | r        |
|                                     |                                                                                                    | Network Visibility            |                                            | <u>r</u> |
|                                     |                                                                                                    | Customer Feedback             |                                            |          |

Da **Criteri > Provisioning client** creare un nuovo criterio (Windows\_Posture) per Windows in modo che utilizzi la configurazione AnyConnect:

| uli<br>Ci               | ulu<br>sco                                                                                                    | Identity   | Services Engir  | ne Hor    | me 🕨    | Context Director | у    | Operations     | - Policy | •   | Administration   | Work Centers |      |                                                  |
|-------------------------|----------------------------------------------------------------------------------------------------|------------|-----------------|-----------|---------|------------------|------|----------------|----------|-----|------------------|--------------|------|--------------------------------------------------|
| A                       | uther                                                                                                    | ntication  | Authorization   | Profiling | Posture | Client Provision | ning | Policy Element | ents     |     |                  |              |      |                                                  |
| Cli<br>De<br>Foi<br>Foi | Client Provisioning Policy Define the Client Provisioning Policy to determine what users will receive upon login and user session initiation: For Agent Configuration: version of agent, agent profile, agent compliance module, and/or agent customization package. For Native Supplicant Configuration: wizard profile and/or wizard. Drag and drop rules to change the order. |            |                 |           |         |                  |      |                |          |     |                  |              |      |                                                  |
|                         |                                                                                                    |            |                 |           |         |                  |      |                |          |     |                  |              |      |                                                  |
|                         |                                                                                                    |            | Rule Name       |           | le      | dentity Groups   |      | Operating Sys  | tems     |     | Other Conditions |              |      | Results                                          |
| -                       |                                                                                                    | Ø 1        | OS              |           | lf /    | Any              | and  | Apple iOS All  | ê        | and | Condition(s)     |              | then | Cisco-ISE-NSP                                    |
| -                       |                                                                                                    | 0 /        | Android         |           | lf /    | Any              | and  | Android        | â        | and | Condition(s)     |              | then | Cisco-ISE-NSP                                    |
| -                       |                                                                                                    |            | Vindows         |           | lf /    | Any              | and  | Windows All    | ŝ        | and | Condition(s)     |              | then | WinSPWizard 2.1.0.50<br>And Cisco-ISE-NSP        |
| -                       |                                                                                                    | <u>ا ا</u> | Vindows_Posture |           | lf /    | Any              | and  | Windows All    | ē        | and | Condition(s)     |              | then | AnyConnect<br>Configuration                      |
|                         |                                                                                                    | 0          | MAC OS          |           | lf /    | Any              | and  | Mac OSX        | ŝ        | and | Condition(s)     |              | then | MacOsXSPWizard<br>2.1.0.39 And Cisco-<br>ISE-NSP |
| -                       |                                                                                                    | 0          | Chromebook      |           | lf /    | Any              | and  | Chrome OS A    | All a    | and | Condition(s)     |              | then | Cisco-ISE-Chrome-NSP                             |

Passaggio 4. Configurare le regole di autorizzazione

Da **Criteri > Elementi criterio > Risultati > Autorizzazione** aggiungere un profilo di autorizzazione (nome: Posture\_Redirect) che reindirizza a un portale di provisioning client predefinito:

| cisco Identity Services Engine        | Home                             | Operations              | Administration     Work Centers                      |
|---------------------------------------|----------------------------------|-------------------------|------------------------------------------------------|
| Authentication Authorization Profilir | ng Posture Client Provisionir    | rg ▼Policy Elements     |                                                      |
| Dictionaries   Conditions   Results   |                                  |                         |                                                      |
| 0                                     |                                  |                         |                                                      |
| Authentication                        | Authorization Profiles > Posture | e_Redirect              |                                                      |
|                                       | * Name                           | astura Dadirast         | 1                                                    |
| Authorization                         | Name P                           | osture_kedirect         |                                                      |
| Authorization Profiles                | Description                      |                         | h                                                    |
| Downloadable ACLs                     | * Access Type A                  | CCESS_ACCEPT            |                                                      |
| ▶ Profiling                           | Network Device Profile           | 🖞 Cisco 💌 🕀             |                                                      |
| ▶ Posture                             | Service Template                 |                         |                                                      |
| Client Provisioning                   | Track Movement                   | <i>(i)</i>              |                                                      |
|                                       | Passive Identity Tracking        | (i)                     |                                                      |
|                                       |                                  |                         |                                                      |
|                                       |                                  |                         |                                                      |
|                                       | ✓ Common Tasks                   |                         |                                                      |
|                                       | Voice Domain Permissio           | n                       |                                                      |
|                                       | Web Redirection (CWA,            | MDM, NSP, CPP) (j)      |                                                      |
|                                       | Client Provisioning (Pos         | sture) - ACL ACL_WEBAUT | TH_REDIRECT Value Client Provisioning Portal (defa - |

Nota: ACL\_WEBAUTH\_REDIRECT L'ACL è definito sull'appliance ASA.

Da **Criteri > Autorizzazione** creare una regola di autorizzazione per il reindirizzamento. Una regola di autorizzazione per dispositivi conformi è preconfigurata su ISE:

| cisco                                                                                                    | Identity                     | Services Engin | e Home      | e            | t Directory    | <ul> <li>Operations</li> </ul> | <ul> <li>Policy</li> </ul> | Administration      | Work Centers |                  |
|----------------------------------------------------------------------------------------------------|------------------------------|----------------|-------------|--------------|----------------|--------------------------------|----------------------------|---------------------|--------------|------------------|
| Auther                                                                                                    | Authentication Authorization |                | Profiling P | osture Clien | t Provisioning | Policy Eleme                   | nts                        |                     |              |                  |
| Authorization Policy Define the Authorization Policy by configuring rules based on identity groups and/or other conditions. Drag and drop rules to change the order. For Policy Export go to Administration > System > Backup & Restore > Policy Export Page First Matched Rule Applies   Exceptions (0) |                              |                |             |              |                |                                |                            |                     |              |                  |
| Star                                                                                                    | ndard                        | (0)            |             |              |                |                                |                            |                     |              |                  |
|                                                                                                    | Status                       | Rule Name      |             |              | Conditions (id | entity groups and              | other conditio             | ons)                | Pe           | ermissions       |
|                                                                                                    | ~                            | Compliant_Dev  | ices_Access | i            | f (Network_Ad  | ccess_Authentica               | tion_Passed /              | AND Compliant_Devic | es) then     | PermitAccess     |
|                                                                                                    | <b>~</b>                     | Posture_Unkno  | wn          | i            | Session:Pos    | stureStatus NOT_               | EQUALS Con                 | npliant             | then         | Posture_Redirect |

Se l'endpoint è conforme, viene fornito l'accesso completo. Se lo stato è sconosciuto o non conforme, viene restituito il reindirizzamento per il provisioning client.

## Verifica

#### Prima della creazione della sessione VPN

dispositivo USB collegato e il relativo contenuto è disponibile per l'utente.

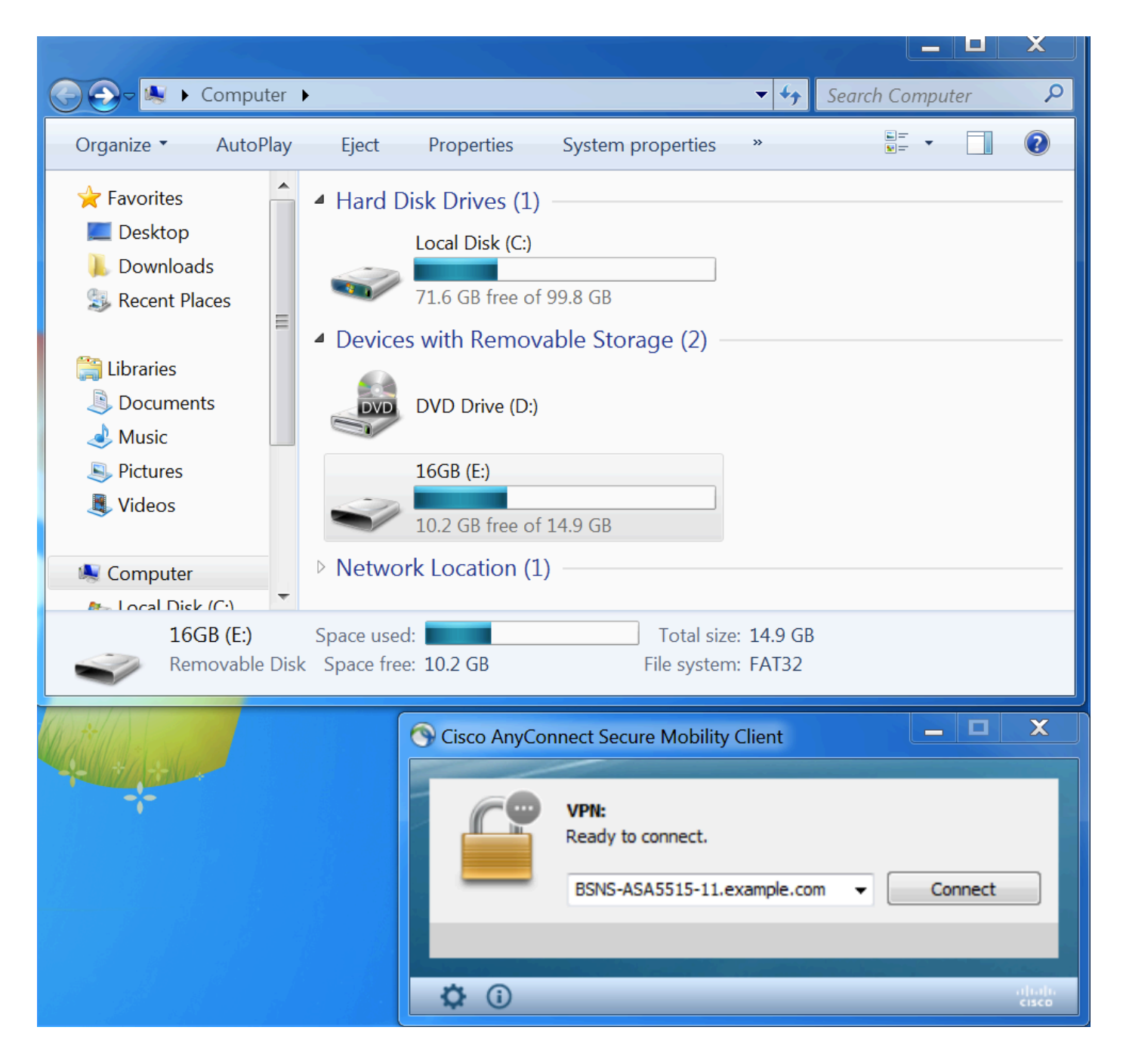

#### Impostazione sessione VPN

Durante l'autenticazione, ISE restituirà l'elenco degli accessi reindirizzati e l'URL di reindirizzamento come parte del profilo di autorizzazione Posture\_Redirect

| cisco Ider         | tity Services Engine    | Home        | ▸ Cont     | text Directory | <ul> <li>Operations</li> </ul> | ▶ Policy | <ul> <li>Administration</li> </ul> | <ul> <li>Work Centers</li> </ul> |           |                    | Li          | cense Warning 🔺        |         | 0             |         |
|--------------------|-------------------------|-------------|------------|----------------|--------------------------------|----------|------------------------------------|----------------------------------|-----------|--------------------|-------------|------------------------|---------|---------------|---------|
| ▼RADIUS            | TC-NAC Live Logs + T    | ACACS       | Legacy D   | ashboard Re    | eports + Trouble               | shoot 🕠  | Adaptive Network Control           |                                  |           |                    |             |                        |         |               |         |
| Live Logs          | Live Sessions           |             |            |                |                                |          |                                    |                                  |           |                    |             |                        |         |               |         |
|                    | Misconfigur             | ed Suppl    | icants 🕄   | Misconf        | igured Network De              | evices 🕄 | RADIUS Dro                         | ps 🕄                             | Client St | opped Responding 🕄 | Re          | epeat Counter <b>1</b> |         |               |         |
|                    |                         | 0           |            |                | 0                              |          | 6                                  |                                  |           | 0                  |             | 0                      |         |               |         |
|                    |                         |             |            |                |                                |          |                                    |                                  | Refresh   | Every 1 minute     | Show Latest | 20 records V           | ithin L | .ast 5 minute | s 🔽     |
| ${\cal C}$ Refresh | Reset Repeat Counts     | <u>⊿</u> E> | oport To 🔻 |                |                                |          |                                    |                                  |           |                    |             |                        |         | 🔻 Filter 🕶    | ¢       |
| Time               |                         | Sta         | Details    | Identity       | Endpoint ID                    | Aut      | hentication Policy                 | Authorizatio                     | n Policy  | Authorization Pr   | IP Address  | Network De             | Postu   | re Status     | Server  |
| Mar 1              | 1, 2016 03:57:40.126 PM | 1           | Q          | cisco          | 00:0C:29:C9:.                  | Defa     | ault >> Default >> Defaul          | Default >> Po                    | sture_Un  | Posture_Redirect   | 10.10.10    |                        | Pendir  | ıg            | ISE21-1 |
| Mar 1              | 1, 2016 03:57:39.598 PM |             | 9          | cisco          | 00:0C:29:C9:.                  | Defa     | ault >> Default >> Defaul          | Default >> Po                    | sture_Un  | Posture_Redirect   |             | BSNS-ASA55             | Pendir  | ıg            | ISE21-1 |

Una volta stabilita la sessione VPN, il traffico ASA proveniente dal client verrà reindirizzato in base

#### all'elenco degli accessi reindirizzati:

BSNS-ASA5515-11# sh vpn-sessiondb detail anyconnect

Session Type: AnyConnect Detailed

```
: 29
Username
          : cisco
                                  Index
Assigned IP : 10.10.10.10
                                  Public IP : 10.229.16.34
Protocol : AnyConnect-Parent SSL-Tunnel DTLS-Tunnel
License : AnyConnect Premium
Encryption : AnyConnect-Parent: (1)none SSL-Tunnel: (1)AES128 DTLS-Tunnel: (1)AES128
Hashing : AnyConnect-Parent: (1)none SSL-Tunnel: (1)SHA1 DTLS-Tunnel: (1)SHA1
          : 14696
Bytes Tx : 146
Pkts Tx : 20
                                  Bytes Rx : 18408
                                              : 132
                                  Pkts Rx
Pkts Tx Drop : 0
                                  Pkts Rx Drop : 0
Group Policy : GP-SSL
                                  Tunnel Group : RA
Login Time : 15:57:39 CET Fri Mar 11 2016
           : 0h:07m:22s
Duration
Inactivity : 0h:00m:00s
VLAN Mapping : N/A
                                  VLAN : none
Audt Sess ID : 0a3042ca0001d00056e2dce3
Security Grp : none
AnyConnect-Parent Tunnels: 1
SSL-Tunnel Tunnels: 1
DTLS-Tunnel Tunnels: 1
AnyConnect-Parent:
Tunnel ID : 29.1
Public IP : 10.229.16.34
Encryption : none
                                  Hashing
                                              : none
TCP Src Port : 61956
                                  TCP Dst Port : 443
Auth Mode : userPassword
Idle Time Out: 30 Minutes
                                  Idle TO Left : 22 Minutes
Client OS : win
Client OS Ver: 6.1.7601 Service Pack 1
Client Type : AnyConnect
Client Ver : Cisco AnyConnect VPN Agent for Windows 4.3.00520
           : 6701
Bytes Tx
                                  Bytes Rx : 774
          : 5
                                   Pkts Rx
                                              : 1
Pkts Tx
Pkts Tx Drop : 0
                                   Pkts Rx Drop : 0
SSL-Tunnel:
Tunnel ID : 29.2
Assigned IP : 10.10.10.10
                                  Public IP : 10.229.16.34
Encryption : AES128
                                  Hashing
                                              : SHA1
Encapsulation: TLSv1.0
                                  TCP Src Port : 61957
                                  Auth Mode : userPassword
TCP Dst Port : 443
                                  Idle TO Left : 22 Minutes
Idle Time Out: 30 Minutes
Client OS : Windows
Client Type : SSL VPN Client
Client Ver : Cisco AnyConnect VPN Agent for Windows 4.3.00520
                                   Bytes Rx : 1245
           : 6701
Bytes Tx
Pkts Tx : 5
                                   Pkts Rx : 5
Pkts Tx Drop : 0
                                   Pkts Rx Drop : 0
DTLS-Tunnel:
Tunnel ID : 29.3
Assigned IP : 10.10.10.10
                                  Public IP : 10.229.16.34
Encryption : AES128
                                  Hashing
                                              : SHA1
Encapsulation: DTLSv1.0
                                  UDP Src Port : 55708
                                  Auth Mode : userPassword
UDP Dst Port : 443
```

```
Idle Time Out: 30 Minutes
                                    Idle TO Left : 26 Minutes
Client OS : Windows
Client Type : DTLS VPN Client
Client Ver : Cisco AnyConnect VPN Agent for Windows 4.3.00520
Bytes Tx
           : 1294
                                   Bytes Rx : 16389
                                    Pkts Rx : 126
Pkts Tx : 10
Pkts Tx Drop : 0
                                    Pkts Rx Drop : 0
ISE Posture:
 Redirect URL : https://ISE21-
lek.example.com:8443/portal/gateway?sessionId=0a3042ca0001d00056e2dce3&portal=2b1ba210-e...
 Redirect ACL : ACL_WEBAUTH_REDIRECT
```

#### **Provisioning client**

In questa fase, il traffico del browser Web dell'endpoint viene reindirizzato ad ISE per il provisioning del client:

| Several Security Check × +                                                                                                  |     |  |
|----------------------------------------------------------------------------------------------------|-----|--|
| ♦ A https://ise21-1ek.example.com:8443/portal/PortalSetup.action?portal=2b1ba210-e486-11e5-9980-005056bf55e0&sessionI       | ☆ 🖻 |  |
| Client Provisioning Portal                                                                                                  |     |  |
| Device Security Check Your computer requires security software to be installed before you can connect to the network. Start |     |  |

Se necessario, AnyConnect viene aggiornato insieme al modulo Postura e conformità.

#### Controllo postura e CoA

Modulo di postura eseguito, scoprire ISE (potrebbe essere necessario avere un record A DNS per enroll.cisco.com), scaricare e controllare le condizioni di postura, nuovo OPSWAT v4 blocco USB dispositivo azione. Verrà visualizzato il messaggio configurato per l'utente:

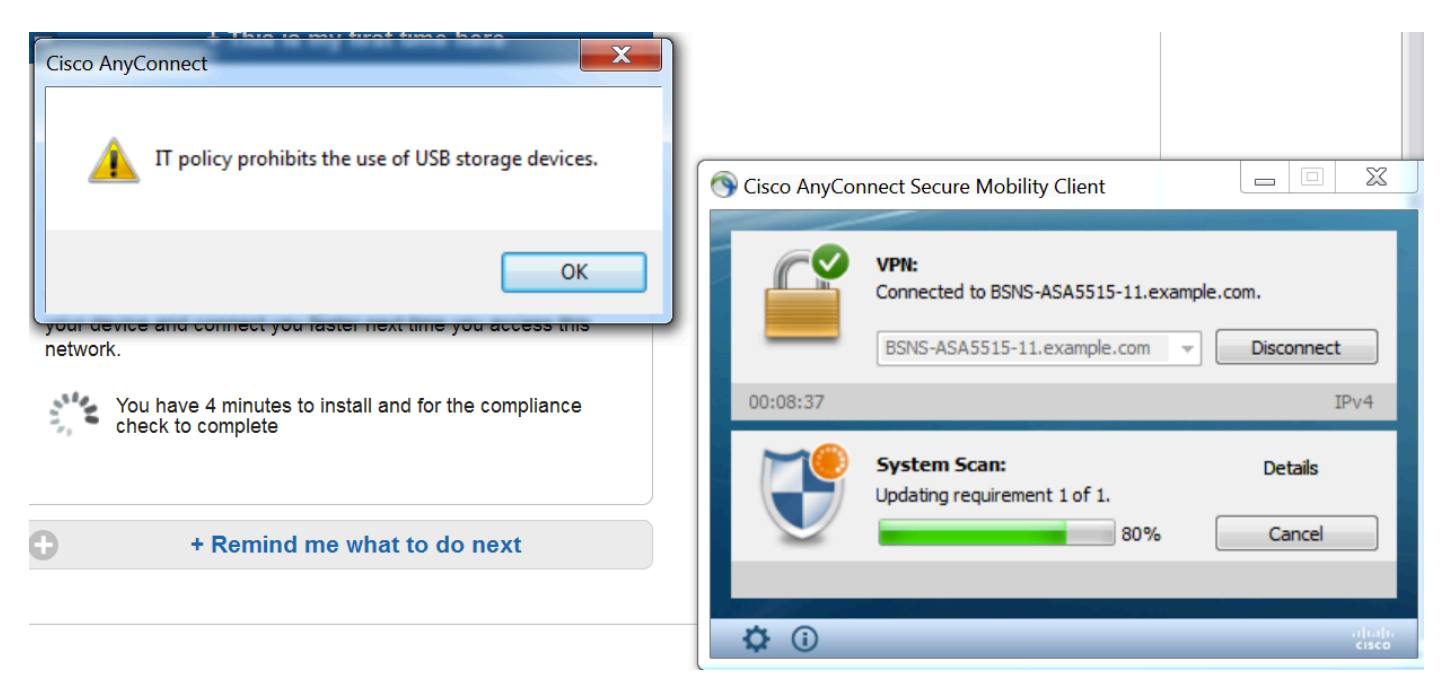

Una volta confermato il messaggio, il dispositivo USB non è più disponibile per l'utente:

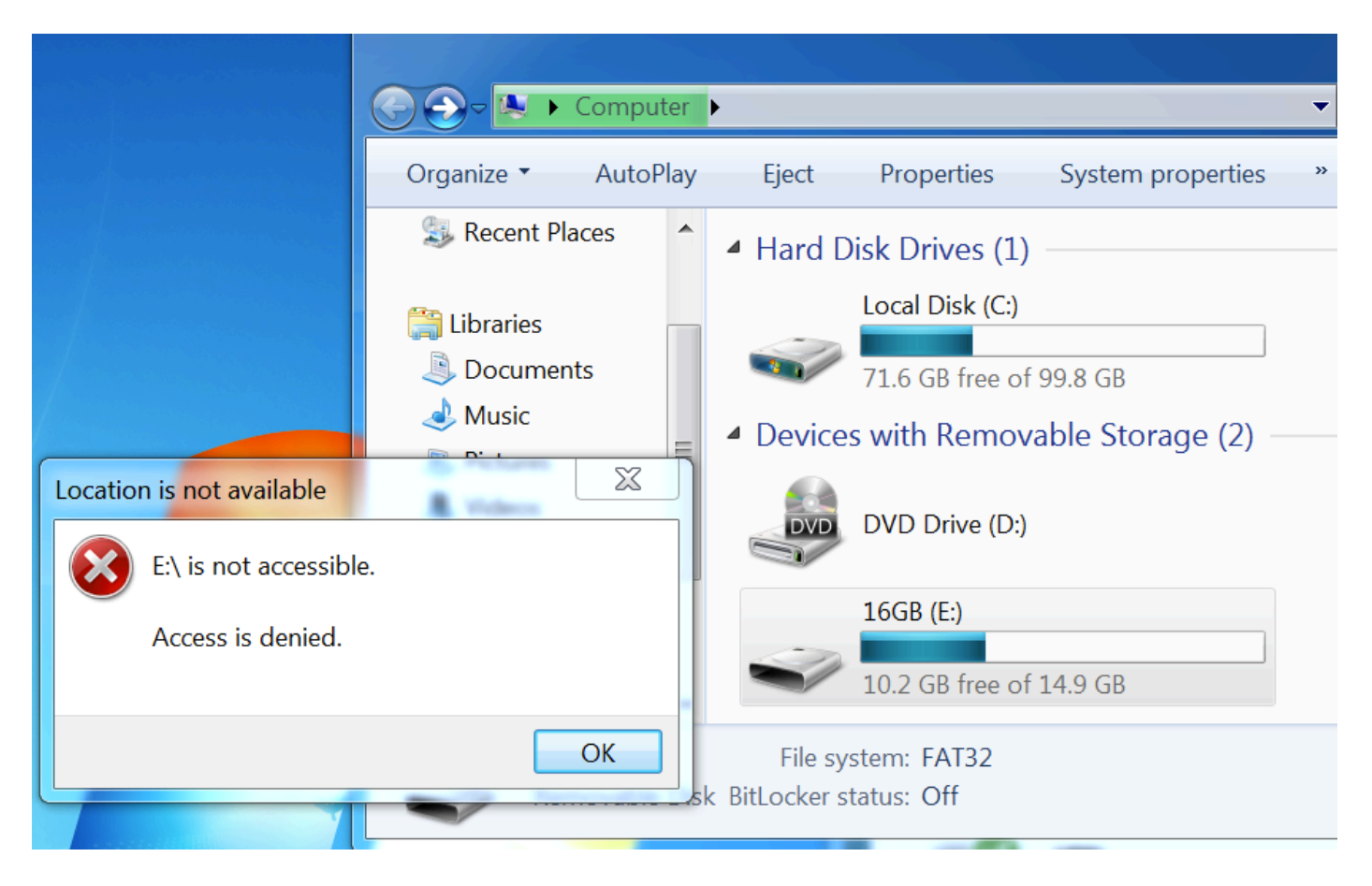

L'ASA rimuove l'ACL di reindirizzamento fornendo l'accesso completo. AnyConnect segnala la conformità:

| Sisco AnyCon | nnect Secure Mobility Client                                                                 |
|--------------|----------------------------------------------------------------------------------------------|
|              | VPN:<br>Connected to BSNS-ASA5515-11.example.com.<br>BSNS-ASA5515-11.example.com  Disconnect |
| 00:33:06     | IPv4                                                                                         |
|              | System Scan:                                                                                 |
|              | Compliant.<br>Network access allowed.                                                        |

Anche report dettagliati sull'ISE possono confermare che le condizioni richieste sono state rispettate.

Valutazione postura per condizione:

| the services Engine Home           | Context Directory      Ope                                    | erations | ▶ Policy   | Administration          | Work Centers |               |                 |                     |                  |                  |                |  |  |  |
|------------------------------------|---------------------------------------------------------------|----------|------------|-------------------------|--------------|---------------|-----------------|---------------------|------------------|------------------|----------------|--|--|--|
| RADIUS TC-NAC Live Logs     TACACS | egacy Dashboard Reports                                       | Trouble  | eshoot 🕨 A | daptive Network Control |              |               |                 |                     |                  |                  |                |  |  |  |
|                                    |                                                               |          |            |                         |              |               |                 |                     |                  |                  |                |  |  |  |
| Report Selector                    | Posture Assessment by Condition                               |          |            |                         |              |               |                 |                     |                  |                  |                |  |  |  |
| Favorites                          | From 03/11/2016 12:00:00 000 AM to 03/11/2016 04:37-13 253 PM |          |            |                         |              |               |                 |                     |                  |                  |                |  |  |  |
| ISE Reports                        |                                                               |          |            |                         |              |               |                 |                     |                  |                  |                |  |  |  |
| Audit     10 reports               |                                                               |          |            |                         |              |               |                 |                     |                  |                  |                |  |  |  |
| Device Administration              | Logged At                                                     | Posture  | Identity   | Endpoint ID             | IP Address   | Location      | Endpoint OS     | Policy              | Enforcement Type | Condition Status | Condition name |  |  |  |
| 4 reports                          | 2016-03-11 16:06:24.974                                       |          | cisco      | 00:0C:29:C9:D9:37       | 10.48.66.202 | All Locations | Windows 7 Ultim | Windows 7 USB check | Mandatory        | Passed           | USB_Check      |  |  |  |
| Diagnostics<br>10 reports          | 2016-03-11 11:31:53.456                                       |          | cisco      | 00:0C:29:C9:D9:37       | 10.48.66.202 | All Locations | Windows 7 Ultim | Windows 7 USB check | Mandatory        | Passed           | USB_Check      |  |  |  |
| ▼ Endpoints and Users              | 2016-03-11 11:26:57.007                                       | <b>~</b> | cisco      | 00:0C:29:C9:D9:37       | 10.48.66.202 | All Locations | Windows 7 Ultim | Windows 7 USB check | Mandatory        | Passed           | USB_Check      |  |  |  |
| Authentication Summary             | 2016-03-11 11:16:33.483                                       |          | cisco      | 00:0C:29:C9:D9:37       | 10.48.66.202 | All Locations | Windows 7 Ultim | Windows 7 USB check | Mandatory        | Passed           | USB_Check      |  |  |  |
| Client Provisioning                |                                                               |          |            |                         |              |               |                 |                     |                  |                  |                |  |  |  |
| Current Active Sessions            |                                                               |          |            |                         |              |               |                 |                     |                  |                  |                |  |  |  |
| External Mobile Device Management  |                                                               |          |            |                         |              |               |                 |                     |                  |                  |                |  |  |  |
| Manual Certificate Provisioning    |                                                               |          |            |                         |              |               |                 |                     |                  |                  |                |  |  |  |
| PassiveID                          |                                                               |          |            |                         |              |               |                 |                     |                  |                  |                |  |  |  |
| Posture Assessment by Condition    |                                                               |          |            |                         |              |               |                 |                     |                  |                  |                |  |  |  |
| * Time Range Today *               |                                                               |          |            |                         |              |               |                 |                     |                  |                  |                |  |  |  |
| Run                                |                                                               |          |            |                         |              |               |                 |                     |                  |                  |                |  |  |  |

#### Valutazione postura per endpoint:

| din<br>cise                                    | le Identity Services Engine   | Home              | Context Directory | <b>→</b> Op                                                   | erations | Policy  | / ► Admin   | istration     | Work Centers      |              |                 |              |                                                              |  |
|------------------------------------------------|-------------------------------|-------------------|-------------------|---------------------------------------------------------------|----------|---------|-------------|---------------|-------------------|--------------|-----------------|--------------|--------------------------------------------------------------|--|
| •                                              | RADIUS TC-NAC Live Logs       | ▶ TACACS          | Legacy Dashboard  | Reports                                                       | + Troub  | leshoot | Adaptive Ne | twork Control | L                 |              |                 |              |                                                              |  |
|                                                |                               |                   |                   |                                                               |          |         |             |               |                   |              |                 |              |                                                              |  |
| F                                              | Report Selector               |                   | Posture Asse      | ssment                                                        | by Endp  | oint    |             |               |                   |              |                 |              |                                                              |  |
| F                                              | avorites                      |                   |                   |                                                               |          |         |             |               |                   |              |                 |              |                                                              |  |
|                                                | SE Reports                    |                   | From 03/11/201    | From 03/11/2016 12:00:00.000 AM to 03/11/2016 04:33:39.111 PM |          |         |             |               |                   |              |                 |              |                                                              |  |
|                                                | Audit<br>10 reports           |                   |                   |                                                               |          |         |             |               |                   |              |                 |              |                                                              |  |
|                                                | Device Administration         |                   | Logged At         |                                                               | Status   | Details | PRA Action  | Identity      | Endpoint ID       | IP Address   | Endpoint OS     | Agent        | Message                                                      |  |
|                                                | 4 reports                     |                   | 2016-03-11 16:06  | :24.974                                                       | <b>~</b> | Q       | N/A         | cisco         | 00:0C:29:C9:D9:37 | 10.48.66.202 | Windows 7 Ultim | AnyConnect P | Received a posture report from an endpoint                   |  |
|                                                | Diagnostics<br>10 reports     |                   | 2016-03-11 11:31  | :53.456                                                       |          | G       | N/A         | cisco         | 00:0C:29:C9:D9:37 | 10.48.66.202 | Windows 7 Ultim | AnyConnect P | Received a posture report from an endpoint                   |  |
|                                                | Endpoints and Users           |                   | 2016-03-11 11:26  | :57.007                                                       | <b>~</b> | ò       | logoff      | cisco         | 00:0C:29:C9:D9:37 | 10.48.66.202 | Windows 7 Ultim | AnyConnect P | Posture service received a USB-check report from an endpoint |  |
|                                                | Authentication Summary        |                   | 2016-03-11 11:16  | :33.483                                                       |          | à       | N/A         | cisco         | 00:0C:29:C9:D9:37 | 10.48.66.202 | Windows 7 Ultim | AnyConnect P | Received a posture report from an endpoint                   |  |
| Client Provisioning<br>Current Active Sessions |                               |                   |                   |                                                               |          |         |             |               |                   |              |                 |              |                                                              |  |
|                                                |                               |                   |                   |                                                               |          |         |             |               |                   |              |                 |              |                                                              |  |
| External Mobile Device Management              |                               |                   |                   |                                                               |          |         |             |               |                   |              |                 |              |                                                              |  |
| Manual Certificate Provisioning                |                               |                   |                   |                                                               |          |         |             |               |                   |              |                 |              |                                                              |  |
|                                                | PassiveID                     |                   |                   |                                                               |          |         |             |               |                   |              |                 |              |                                                              |  |
|                                                | Posture Assessment by Conditi | on                |                   |                                                               |          |         |             |               |                   |              |                 |              |                                                              |  |
|                                                | Posture Assessment by Endpoi  | nt<br>Ÿ Filters 🖕 |                   |                                                               |          |         |             |               |                   |              |                 |              |                                                              |  |
| •                                              | Time Range Today              | ٣                 |                   |                                                               |          |         |             |               |                   |              |                 |              |                                                              |  |

Dettagli del report degli endpoint:

| Posture More Detail Assessment                      |                                                                                                    |        |  |  |  |  |  |  |  |  |  |
|-----------------------------------------------------|----------------------------------------------------------------------------------------------------|--------|--|--|--|--|--|--|--|--|--|
| Time Range: From 03/11,<br>Generated At: 2016-03-11 | Time Range: From 03/11/2016 12:00:00.000 AM to 03/11/2016 04:34:03.708 PM<br>Generated AE: 2016-03-11 16:34:03.708 |        |  |  |  |  |  |  |  |  |  |
|                                                     |                                                                                                    |        |  |  |  |  |  |  |  |  |  |
| Username:                                           | den                                                                                                    |        |  |  |  |  |  |  |  |  |  |
| Mac Address:                                        | 5.000<br>m/n/n/29/19/19/37                                                                                         |        |  |  |  |  |  |  |  |  |  |
| IP address:                                         | 0.00.2000000                                                                                                    |        |  |  |  |  |  |  |  |  |  |
| Location:                                           | all Locations                                                                                                    |        |  |  |  |  |  |  |  |  |  |
| Session ID:                                         |                                                                                                    |        |  |  |  |  |  |  |  |  |  |
| Client Operating System:                            | Windows 7 Ultimate 64-bit                                                                                          |        |  |  |  |  |  |  |  |  |  |
| Client NAC Agent:                                   | AnyConnect Posture Agent for Windows 4.3.00520                                                                     |        |  |  |  |  |  |  |  |  |  |
| PRA Enforcement:                                    | 0                                                                                                    |        |  |  |  |  |  |  |  |  |  |
| CoA:                                                | Received a posture report from an endpoint                                                                         |        |  |  |  |  |  |  |  |  |  |
| PRA Grace Time:                                     | 0                                                                                                    |        |  |  |  |  |  |  |  |  |  |
| PRA Interval:                                       | 0                                                                                                    |        |  |  |  |  |  |  |  |  |  |
| PRA Action:                                         | N/A                                                                                                    |        |  |  |  |  |  |  |  |  |  |
| User Agreement Status:                              | NotEnabled                                                                                                    |        |  |  |  |  |  |  |  |  |  |
| System Name:                                        | WIN7-PC                                                                                                    |        |  |  |  |  |  |  |  |  |  |
| System Domain:                                      | n/a                                                                                                    |        |  |  |  |  |  |  |  |  |  |
| System User:                                        | Win7                                                                                                    |        |  |  |  |  |  |  |  |  |  |
| User Domain:                                        | Win7-PC                                                                                                    |        |  |  |  |  |  |  |  |  |  |
| AV Installed:                                       |                                                                                                    |        |  |  |  |  |  |  |  |  |  |
| AS Installed:                                       |                                                                                                    |        |  |  |  |  |  |  |  |  |  |
| AM Installed:                                       | Windows Defender;6.1.7600.16385;1.215.699.0;03/09/2016;                                                            |        |  |  |  |  |  |  |  |  |  |
| Docture Deport                                      |                                                                                                    |        |  |  |  |  |  |  |  |  |  |
| Posture Report                                      |                                                                                                    |        |  |  |  |  |  |  |  |  |  |
| Longood Atu                                         | оспунити<br>2011.6./2.1116-06-24.074                                                                               |        |  |  |  |  |  |  |  |  |  |
| Logged AL.                                          | 60/8/00/11.30/00/E1/9/T                                                                                            |        |  |  |  |  |  |  |  |  |  |
| Posture Policy Details                              |                                                                                                    | -<br>- |  |  |  |  |  |  |  |  |  |
| Policy                                              | Name Enforcement Type Status Passed Conditions Failed Conditions Skipped Conditions                                |        |  |  |  |  |  |  |  |  |  |
| Windows 7 USB check                                 | USB_Block Mandatory 🛃 USB_Check                                                                                    |        |  |  |  |  |  |  |  |  |  |

# Risoluzione dei problemi

L'ISE è in grado di fornire i dettagli sulle condizioni che hanno causato il guasto; è necessario adottare le misure necessarie.

## Riferimenti

- <u>Configurazione di un server esterno per l'autorizzazione utente di Security Appliance</u>
- Guida alla configurazione di Cisco ASA VPN CLI, 9.1
- Guida dell'amministratore di Cisco Identity Services Engine, versione 2.0
- Documentazione e supporto tecnico Cisco Systems